# คู่มือการแถลงแจ้งความประสงค์ Tax Consent ใช้สิทธิขอยกเว้น ภาษีเงินได้ฯ สำหรับใช้สิทธิลดหย่อนภาษีเบี้ยประกันสุขภาพบิดา มารดา

### สารบัญ

| 1. วิธีการเข้าสู่ระบบเพื่อแถลง Tax Consent แจ้งความประสงค์ในการใช้สิทธิฃ     | 2  |
|------------------------------------------------------------------------------|----|
| 2. กรณีที่ท่านยินยอมให้ความประสงค์ในการใช้สิทธิฯ ผู้ชำระเบี้ยประกันภัย 1 ราย | 6  |
| 3. กรณีที่ท่านยินยอมให้ความยินยอมประสงค์ในการใช้สิทธิฯ ผู้ชำระเบี้ยประกันภัย |    |
| มากกว่า 1 ราย                                                                | 8  |
| 4. กรณีที่ท่านไม่ยินยอมให้ความประสงค์ในการใช้สิทธิข                          | 12 |

### 1. วิธีการเข้าสู่ระบบเพื่อแถลง Tax Consent แจ้งความประสงค์ในการใช้สิทธิฯ

1.1เข้าสู่ Website: <u>www.muangthai.co.th</u> และเลือกหัวข้อ **"บริการ"** ถัดมาเลือก หัวข้อ **"แจ้งความประสงค์ใช้สิทธิลดหย่อนภาษี"** รูปที่ 1

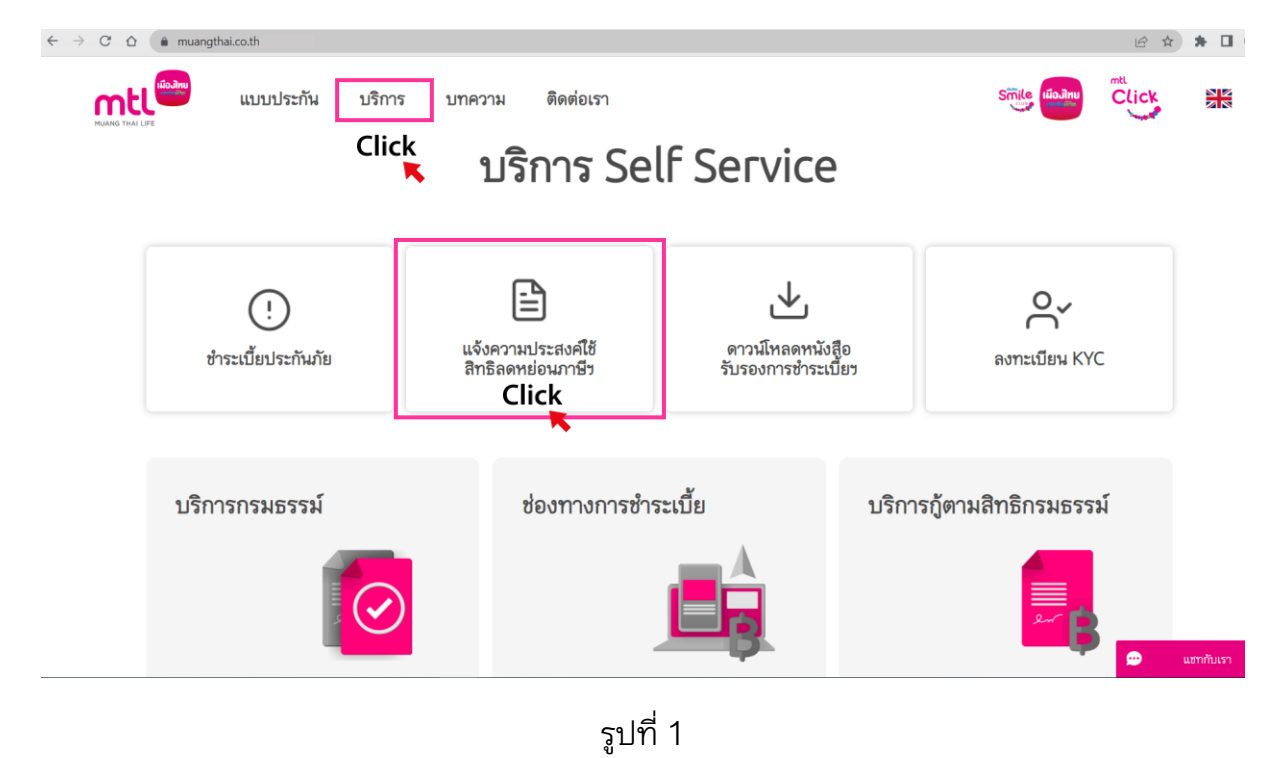

1.2 เมื่อเข้าสู่หน้าจอแบบฟอร์มแจ้งความประสงค์ในการใช้สิทธิขอยกเว้นภาษีเงินได้
 ให้กด "คลิก เพื่อดำเนินการต่อ" รูปที่ 2

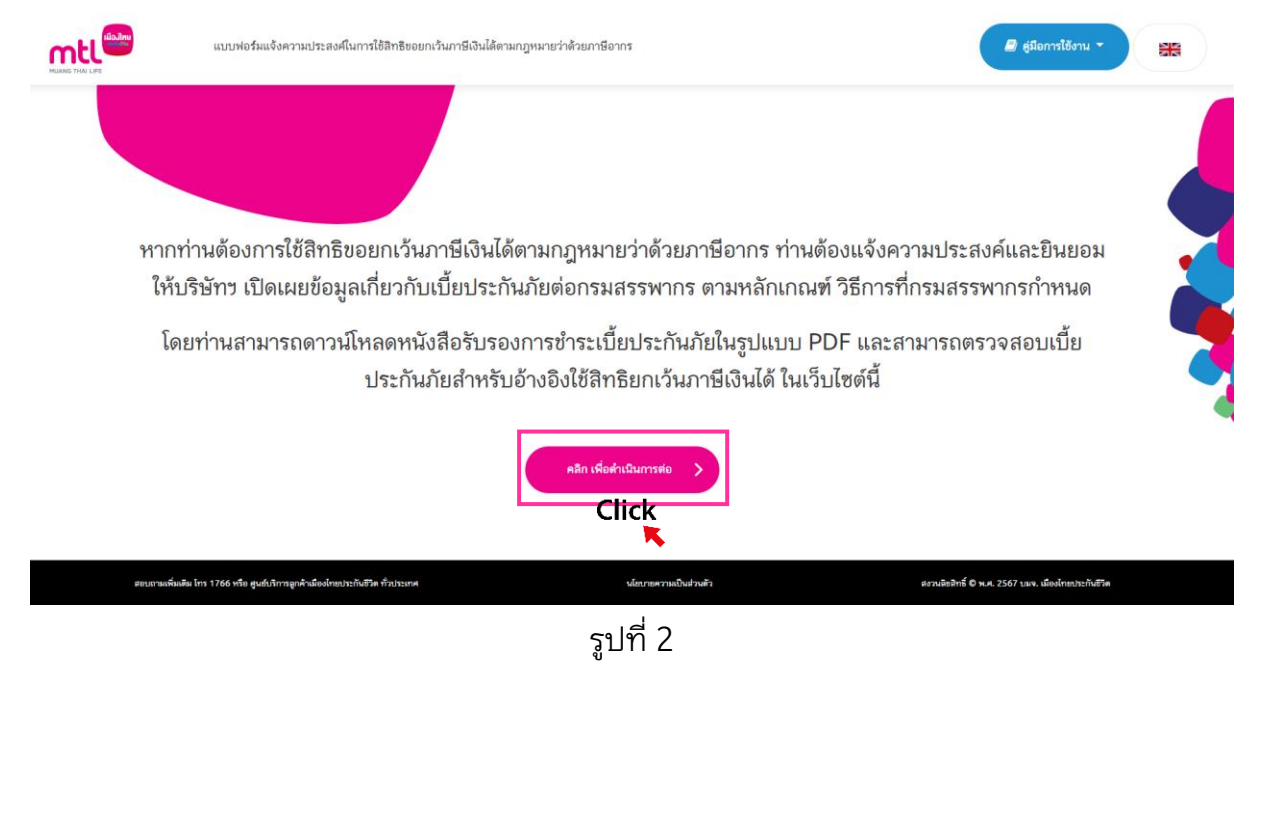

 1.3 ระบุเลขที่บัตรประจำตัวประชาชนของผู้เอาประกันภัย หรือ เลขประจำตัวลูกค้า และ กด "ยืนยัน" รูปที่ 3

|             | เข้าสู่ระบบ - แบบฟอร์มแจ้งความประสงศ์โมการ                         | ใช้สิทธิขอยกเว้นการีเงินได้ตามกฎหมายว่าด้วยการีอากร | 🖉 ชูมือการได้งาน 👻                                 |
|-------------|--------------------------------------------------------------------|-----------------------------------------------------|----------------------------------------------------|
|             |                                                                    |                                                     |                                                    |
|             |                                                                    |                                                     |                                                    |
|             |                                                                    | 🖲 เลยที่บัตรประจำตัวประชาชน 🔿 เลยประจำตัวลูกค้า ?   | 1                                                  |
|             |                                                                    | กรุณาระบุเลขที่บัตรประจำตัวประชาชน                  |                                                    |
|             |                                                                    |                                                     | · (                                                |
|             |                                                                    |                                                     |                                                    |
| สอบถามเพิ่ม | เดิม โกร 1766 หรือ สูนยับวิการลูกค้าเมืองไทยประกันชีวิต ทั่วประเทศ | นโยบายความเป็นส่วนตัว                               | ตะวนสิถติศธิ์ 🕏 พ.ศ. 2567 บมจ. เมืองไทยประกันชีวิต |
|             |                                                                    | รูปที่ 3                                            |                                                    |

1.4 ระบุวันเดือนปีเกิดของผู้เอาประกันภัย ตรวจสอบเบอร์โทรศัพท์ และกด **"กดเพื่อรับ** 

**รหัส OTP"** รูปที่ 4

| เข้าสู่ระบบ - แบบฟอร์มแจ้งความประสงค์ในการใช้สิทธิขอยกเว้นกาษีเงินได้ตามกฎหมายว่าด้วยกาษีอากร                                                                                                    | ผู่มือการใช้งาน ~ |
|----------------------------------------------------------------------------------------------------|-------------------|
| กรุณาระบุวันเดือนปี (พ.ศ.) เกิดของท่าน (ตามที่ระบุในบัตรประจำตัวประชาชน)                                                                                                    |                   |
| DDMMYYYY                                                                                                    |                   |
| XXX-XXX-5483 (เบอร์โทรศัพท์ที่ให้ไว้กับทางบริษัทฯ)                                                                                                    | <b></b>           |
| กรุณงาระบุรหัส OTP กลเจียรับ otp                                                                                                    | - <b>?</b>        |
| DD: วันเกิด, MM: เดือนเกิด, YYYY: บิเกิด (พ.ศ.) ของท่าน<br>ตัวอย่าง: เกิดวันที่ 5 มีนาคม พ.ศ. 2520 = 05032520<br>กรณีมิตรประจำตัวประชาชนไม่ได้ระบุ วันเกิด / เดือนเกิด<br>ตัวอย่าง: เกิดวันที่ - มีนาคม พ.ศ. 2520 = 01032520<br>ตัวอย่าง: เกิดวันที่ - พ.ศ. 2520 = 01012520 |                   |
| Budiu >                                                                                                    |                   |
| รูปที่ 4                                                                                                    |                   |
|                                                                                                    |                   |
|                                                                                                    |                   |
|                                                                                                    |                   |
|                                                                                                    |                   |

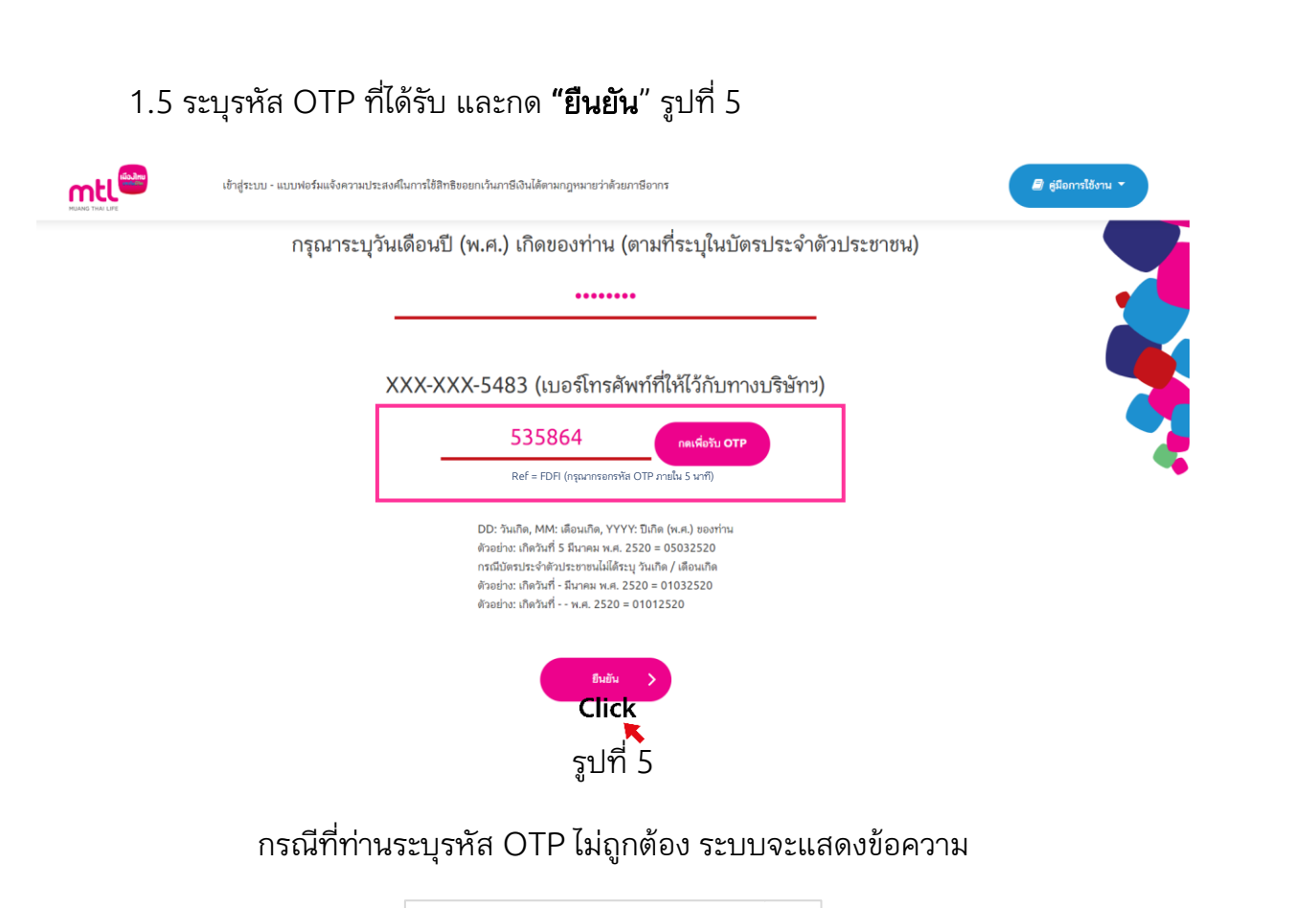

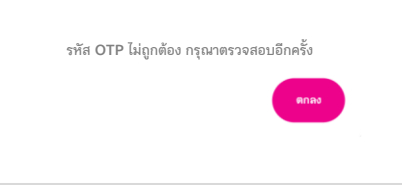

กรณีที่ท่านไม่ได้รับ SMS กรุณารอ 1 นาที เพื่อทำการขอรหัส OTP ใหม่อีกครั้ง

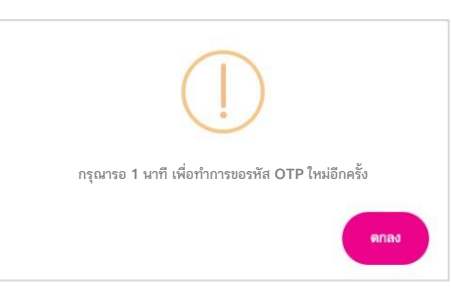

กรณีที่ท่านกรอกรหัส OTP ผิดต่อเนื่องเกิน 5 ครั้ง ระบบจะแสดงข้อความ

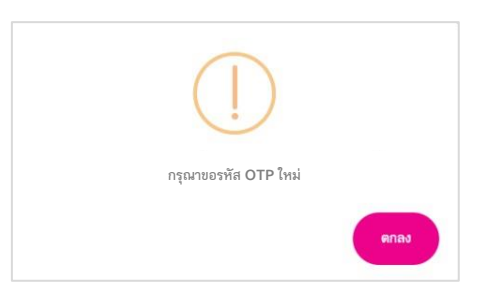

1.6 เลือก **"แจ้งความประสงค์/ตรวจสอบสิทธิฯ"** เพื่อใช้สิทธิลดหย่อนภาษี เบี้ยประกัน สุขภาพบิดามารดา รูปที่ 6

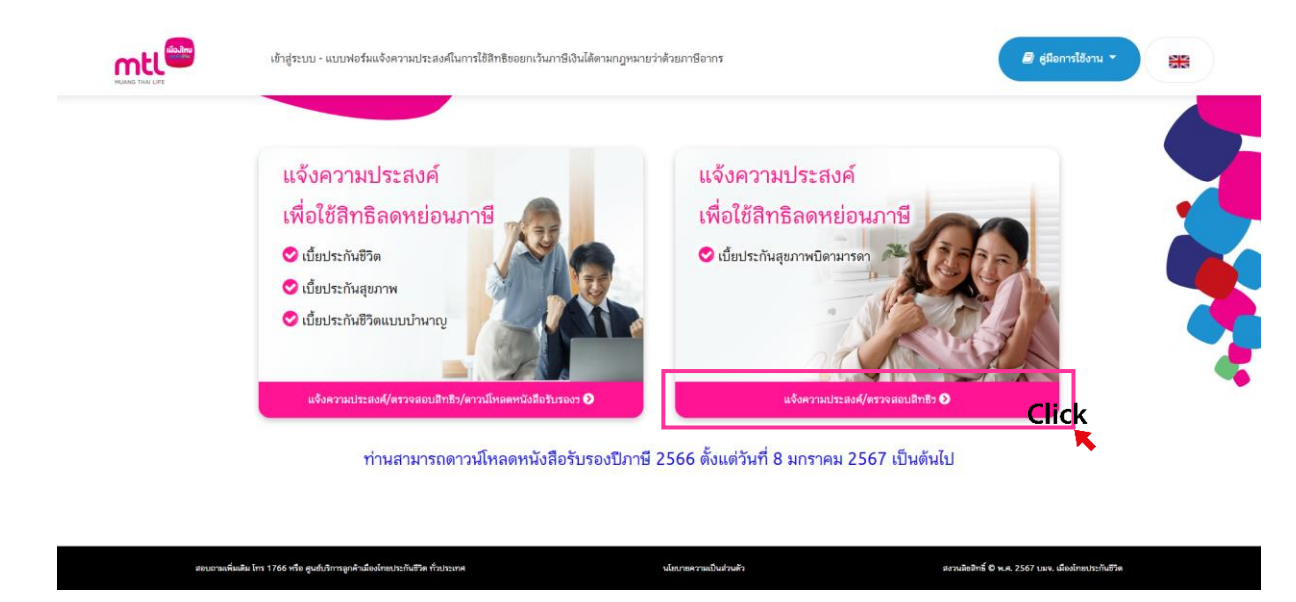

รูปที่ 6

1.7 เมื่อเข้าสู่หน้าจอตรวจสอบเบี้ยประกันภัย สำหรับอ้างอิงใช้สิทธิยกเว้นภาษีเงินได้ เบี้ย ประกันสุขภาพบิดามารดา หน้าจอจะแสดงกรมธรรม์ที่ท่านมี และรายละเอียดของกรมธรรม์ เลือกปีภาษี และกรมธรรม์ที่ต้องการใช้สิทธิฯ, <u>เลือกหัวข้อ 🔹 "ยินยอมฯ"</u> และกด **"ยืนยัน"** รูปที่ 7

| aestolainjääensä aest<br>asimaaaastosta on Code alkaluskaa<br>teoryka                                                                                                    | สำหรับอ้างอิ<br>การเข้ง<br>ทั้งนี้ เหตุ<br>แกะ MTL Click Assolication" | ร่งไข้สิทธิยากว้านภาษีเงินได้ เปี้ย<br>ครามประสงค์ จะสมบูลส์สอเล็กรัฐได้มาประทัพที<br>ทรมธรรม์จะสังคระบุรีอบูตรที่จะได้สิทธิอลทย่อนก<br>ค่าป<br>ๆ<br>ๆ<br>ๆ                                                                                                    | ประกันสุขภาพปิดามารดา<br>และสู่ทำเน็ตทำกายและ<br>ดับปลงสู่การเข็มไพล่างัดไป<br>                                                                                                    |                                                                                                    |                                                                                                    |
|----------------------------------------------------------------------------------------------------|------------------------------------------------------------------------|----------------------------------------------------------------------------------------------------|----------------------------------------------------------------------------------------------------|----------------------------------------------------------------------------------------------------|----------------------------------------------------------------------------------------------------|
| ansterbildigillaren G. and<br>Ansterbildigillaren G. and<br>Ansterbildigillaren G. G. G. G. G. G. G. G. G. G. G. G. G.                                                                                                    | rrando<br>fud taup<br>ninu MTL Click Analisation."                     | ความประสงค์ร จะสมบูรณ์สองมีครั้งผู้มาประทัพที<br>การแขรรณ์จะสองระบุซึ่งบุตรที่จะได้สิทธิตลงข่อมา<br>ดังป<br>ๆ<br>ๆ<br>ๆ<br>ๆ                                                                                                    | และผู้ดำระเนี้ยทำการขึ้นของ<br>เดิมปันที่อยู่ดำระเนี้ยในหล่าดัดไป<br>แต่ต้อ<br>=<br>เสียกปัการที่ก็ออการการของ                                                                                                    |                                                                                                    |                                                                                                    |
| ະສາວາວຈຳລັງຜູ້ເອັ້ນການີ້ ເອດກິ<br>ສະດີເອດແຜນເດີຍເປັນຕໍ່ເການດາແດນ OR Code ເດືອກັນດີແດງ<br>ສະດີເອດການ                                                                                                    | fod boyr                                                               | กรรมธรรม์จะต้องระบุชีอบูตรที่จะใช้สิทธิดตหย่อนภ<br>ส่งว่<br>เจ                                                                                                    | เห็งมีเหรือผู้ข่าระเบี้ยโหคร้ากัดไป<br>แต่ซื่อ<br>เนื้อกมีเกษีที่มีออกระหรอด<br>47                                                                                                    |                                                                                                    |                                                                                                    |
| anonolivisjäännä and<br>antananaatiinteeta on <b>OR Code</b> , ilistuksen<br>antananaatiinteeta on <b>OR Code</b> , ilistuksen                                                                                                    | ninu MTL Click Application".                                           | bris<br>vi<br>apri                                                                                                    | หว่าขึ้ง<br>ข<br>เมือกปีการ์ที่คืองการหรางของม                                                                                                    |                                                                                                    |                                                                                                    |
| anlannauffishef manana OB Code ifindasan<br>Henryk                                                                                                    | nine MTL Click Application".                                           | nto                                                                                                    | ะ<br>เมือกมีการีที่คืองการพรวจสอน<br>167 🗸                                                                                                    |                                                                                                    |                                                                                                    |
| ละใหมดแนะโรรอิกร์ กระเวณเกม <b>QR, Code</b> เพื่อร่างจึงกา<br>สะมาทัน                                                                                                    | nine MTL Click Application."                                           | 2                                                                                                    | ulionDintSRiepintset selleu                                                                                                    |                                                                                                    |                                                                                                    |
| ละที่สมุขอมเสร็จระไขาสังก์ กรดอสมเดง <b>OR Code</b> เพื่อข่างใจการ<br>Geogra                                                                                                    | wine MTL Click Application"                                            |                                                                                                    |                                                                                                    |                                                                                                    |                                                                                                    |
| สองทุก                                                                                                    |                                                                        |                                                                                                    | 567                                                                                                    |                                                                                                    |                                                                                                    |
|                                                                                                    |                                                                        |                                                                                                    | 565                                                                                                    |                                                                                                    |                                                                                                    |
|                                                                                                    |                                                                        |                                                                                                    |                                                                                                    |                                                                                                    | •                                                                                                    |
| and a state of the state of the | an and the first state of the second                                   | Auto Antonio and Barlanda and S                                                                                                    | 12 annound annound and 120 anno                                                                                                    |                                                                                                    | handbard for H                                                                                                    |
|                                                                                                    | turbus da                                                              | 236.60                                                                                                    | แจ้งความประเทศแล้ว                                                                                                    | 04/10/2566                                                                                                    |                                                                                                    |
|                                                                                                    |                                                                        |                                                                                                    |                                                                                                    |                                                                                                    |                                                                                                    |
| ประกันสำหรับป้างยิ่งใช้สีทธิยกเว้าแกรนี้เป็นได้                                                                                                    | 236.0                                                                  | 50                                                                                                    |                                                                                                    |                                                                                                    |                                                                                                    |
| สกว่า สารสสระบบสมแสดงดูสูตของดูขอ ไปประกับสายสาย<br>เหลือดอกเว้ามาหิเป็นได้ของผู้จำระเบื้อประกับสายสอบ<br>รณีที่ท่างสัมธินของ บริษัทร จะถือว่าท่างสัมดีห้ความฮิบ<br>ธรรมโประกันสัยคอบับนี้ค่อกรมศรรษการผู้จำระเบื้อประ                                                                                                    | งของการทำงานของการการการการการการการการการการการการการก                | รรรพกรทำหนด<br>เรชิญสที่เกี่ยวช้อง<br>ยอยกเว้ามาวลีได้                                                                                                    |                                                                                                    |                                                                                                    |                                                                                                    |
|                                                                                                    |                                                                        | C Rocki Clic                                                                                                    | )<br>k                                                                                                    |                                                                                                    |                                                                                                    |
|                                                                                                    |                                                                        | รปที่ 7                                                                                                    |                                                                                                    |                                                                                                    |                                                                                                    |
|                                                                                                    |                                                                        | រឹកក្រុ                                                                                                    |                                                                                                    |                                                                                                    |                                                                                                    |
|                                                                                                    |                                                                        |                                                                                                    |                                                                                                    |                                                                                                    |                                                                                                    |
|                                                                                                    |                                                                        |                                                                                                    |                                                                                                    |                                                                                                    |                                                                                                    |
|                                                                                                    |                                                                        |                                                                                                    |                                                                                                    |                                                                                                    |                                                                                                    |
|                                                                                                    |                                                                        |                                                                                                    |                                                                                                    |                                                                                                    |                                                                                                    |
|                                                                                                    |                                                                        |                                                                                                    |                                                                                                    |                                                                                                    |                                                                                                    |
|                                                                                                    |                                                                        |                                                                                                    |                                                                                                    |                                                                                                    |                                                                                                    |
|                                                                                                    |                                                                        |                                                                                                    |                                                                                                    |                                                                                                    |                                                                                                    |
|                                                                                                    | ขณะใหม่ไม่ไข่ได้ได้เมืองในของไม่ไม่ไม่ไม่ไม่ไม่ไม่ไม่ไม่ไม่ไม่ไม่ไม่ไ  | และสาสาปาร์ 2015เลือง โดย ซีออิส<br>หน้าสาสาปาร์ 2015เลือง โดย ซีออิส<br>หน้าสามาร์ และ สามาร์ เกิดของสามาร์ เป็นสามาร์ เป็นสามาร์ เป็นสามาร์ เป็นสามาร์<br>สินให้สองสุมีการ์ เป็นสามาร์ และสามาร์ เป็นสามาร์ เป็นสามาร์ เป็นสามาร์<br>สินให้สองสุมีการ์ เป็นสามาร์ และสามาร์ และสามาร์ เป็นสามาร์ เป็นสามาร์<br>สินให้สองสุมาร์ เป็นสามาร์ และสามาร์ และสามาร์ เป็นสามาร์ เป็นสามาร์<br>สินให้สองสุมาร์ เป็นสามาร์ และสามาร์ และสามาร์ และสามาร์ เป็นสามาร์<br>สินให้สองสุมาร์ เป็นสามาร์ เป็นสามาร์ และสามาร์ เป็นสามาร์<br>สินให้สองสุมาร์ เป็นสามาร์ เป็นสามาร์ เป็นสามาร์ เป็นสามาร์<br>สินให้สามาร์ เป็นสามาร์ เป็นสามาร์ เป็นสามาร์ เป็นสามาร์<br>สินให้สามาร์ เป็นสามาร์ เป็นสามาร์ เป็นสามาร์ เป็นสามาร์<br>สินให้สามาร์ เป็นสามาร์ เป็นสามาร์ เป็นสามาร์ เป็นสามาร์<br>สินให้สามาร์ เป็นสามาร์ เป็นสามาร์ เป็นสามาร์ เป็นสามาร์ เป็นสามาร์<br>สินให้สามาร์ เป็นสามาร์ เป็นสามาร์ เป็นสามาร์ เป็นสามาร์ เป็นสามาร์<br>สินให้สามาร์ เป็นสามาร์ เป็นสามาร์ เป็นสามาร์ เป็นสามาร์ เป็นสามาร์ เป็นสามาร์<br>สินให้สามาร์ เป็นสามาร์ เป็นสามาร์ เป็นสามาร์ เป็นสามาร์ เป็นสามาร์<br>สินให้สือเป็นสามาร์ เป็นสามาร์ เป็นสามาร์ เป็นสามาร์ เป็นสามาร์ เป็นสามาร์ เป็นสามาร์<br>สินให้สืบไปสามาร์ เป็นสามาร์ เป็นสามาร์ เป็นสามาร์ เป็นสามาร์<br>สินให้สามาร์ เป็นสามาร์ เป็นสามาร์ เป็นสามาร์ เป็นสามาร์<br>สินให้สามาร์ เป็นสามาร์ เป็นสามาร์ เป็นสามาร์ เป็นสามาร์<br>สินให้สามาร์ เป็นสามาร์ เป็นสามาร์ เป็นสามาร์ เป็นสามาร์<br>สินให้สามาร์ เป็นสามาร์ เป็นสามาร์ เป็นสามาร์ เป็นสามาร์<br>สินให้สามาร์ เป็นสามาร์ เป็นสามาร์ เป็นสามาร์ เป็นสามาร์<br>สินให้สามาร์ เป็นสามาร์ เป็นสามาร์ เป็นสามาร์ เป็นสามาร์<br>สินให้สามาร์ เป็นสามาร์ เป็นสามาร์ เป็นสามาร์ เป็นสามาร์<br>สินให้สามาร์ เป็นสามาร์ เป็นสามาร์ เป็นสามาร์ เป็นสามาร์<br>สินให้สามาร์ เป็นสามาร์ เป็นสามาร์ เป็นสามาร์ เป็นสามาร์<br>สินให้สามาร์ เป็นสามาร์ เป็นสามาร์ เป็นสามาร์ เป็นสามาร์<br>สินให้สามาร์ เป็นสามาร์ เป็นสามาร์ เป็นสามาร์ เป็นสามาร์<br>สินให้สามาร์ เป็นสามาร์ เป็นสามาร์ เป็นสามาร์ เป็นสามาร์ เป็นสามาร์<br>สินให้สามาร์ เป็นสามาร์ เป็นสามาร์ เป็นสามาร์ เป็นสามาร์ เป็นสามาร์<br>สินให้สามาร์ เป็นสามาร์ เป็นสามาร์ เป็นสามาร์ เป็นสามาร์ เป็นสามาร์ เป็นสามาร์ เป็นสามาร์<br>สินให้สามาร์ เป็นสามาร์ เป็นสามาร์ เป็นสา | in the second second | Control         Control           minimum         Control         Control         Con | Name         And         Description           number of the statement of the statement of |

### 2. กรณีที่ท่านยินยอมให้ความประสงค์ในการใช้สิทธิฯ ผู้ชำระเบี้ย 1 ราย

 2.1 เมื่อเข้าสู่หน้าจอแจ้งความประสงค์ในการใช้สิทธิขอยกเว้นภาษีเงินได้ และยินยอมให้ บริษัทฯ เปิดเผยข้อมูลเกี่ยวกับเบี้ยประกันภัยต่อกรมสรรพากร

# กดปุ่ม **+เพิ่มข้อมูลผู้ชำระเบี้ย** รูปที่ 8

|                                 | ตรวจสอบเบี้ยประกันกัยสำหรับอ้างอึงใช้สิทธิยกเว้นกาษีเงินได้         | 🖉 glionriferu -                                                                          |
|---------------------------------|---------------------------------------------------------------------|------------------------------------------------------------------------------------------|
| l                               | แจ้งความประสงค์ในกา<br>เละยินยอมให้บริษัทฯ เปิดเผยข้อมูเ<br>ตรวจสอง | เรใช้สิทธิขอยกเว้นภาษีเงินได้<br>ลเกี่ยวกับเบี้ยประกันภัยต่อกรมสรรพากร<br>แบ้ียประกันภัย |
|                                 | สำหรับอ้างอิงใช้                                                    | ัสิทธิยกเว้นภาพีเงินได้                                                                  |
| <u>ข้อมูลผู้ขอเอาประกันสุขภ</u> | <u>าพ / ผู้เอาประกันสุขภาพ</u>                                      |                                                                                          |
| ນັຕຮປรະຈຳດັ່ວປรະชาชน / ເລຍປຣ    | ะจำตัวผู้เสียภาษี เลขที่                                            | สำหรับปีภาษี<br>2567                                                                     |
| คำนำหน้าชื่อ<br>นาย             |                                                                     | กรมธรรม์ประกันภัยเลขที่                                                                  |
| ชื่อ-นามสกุล                    |                                                                     | จำนวนเบี้ยประกันสุขภาพ<br>236.60                                                         |
|                                 |                                                                     |                                                                                          |
|                                 | < ข้อหกลับ                                                          | ร - เพิ่มข้อมูลสูง่าระเบ็ต                                                               |
|                                 |                                                                     |                                                                                          |
|                                 | ទា                                                                  | ปที่ 8                                                                                   |

 2.2 โปรดทำการระบุข้อมูลของผู้ชำระเบี้ยประกันภัยที่มีความประสงค์ในการใช้สิทธิฯ และ ระบุเบอร์โทรศัพท์มือถือของผู้ชำระเบี้ยประกันภัยเพื่อใช้รับ OTP จากนั้นกดปุ่ม **"กดเพื่อรับ** OTP" (เบอร์โทรศัพท์มือถือต้องไม่ซ้ำกับผู้เอาประกันภัยเนื่องจากเป็นการยืนยันตัวตน) รูปที่ 9

| ัตรประจำตัวประขาขน / เลขประจำตัวผู้เสียภาษี เลขที่                             | คำนำหน้าชื่อ                                                                                              |
|--------------------------------------------------------------------------------|----------------------------------------------------------------------------------------------------|
|                                                                                | เลือกคำนำหน้า 🗸 🗸                                                                                         |
| Ð                                                                              | นามสกุล                                                                                                   |
|                                                                                |                                                                                                    |
| เรุณาระบุเบอร์โทรศัพท์มือถือของผู้ขำระเบี้ยประกันภัยเพื่อใช้รับ OI             | TP                                                                                                    |
|                                                                                | กดเพียรับ OTP                                                                                             |
| ารุณาระบุรทัสใช้ครั้งเดียว 6 หลัก / OTP                                        |                                                                                                    |
|                                                                                |                                                                                                    |
| เระเบี้ยประกันภัยประสงค์จะให้สิทธิขอยกเว้นภาพีเงินได้ตามกภพมา                  | ยว่าด้วยก็อากรจากกรมธรรม์ประกันภัยฉบับนี้หรือไม่                                                          |
| มีความประสงค์ และยินยมให้บริษัทวส่ง และเปิดเผยข้อมูลของ                        | ผู้ชำระเบี้ยประกันภัย และข้อมูลที่เกี่ยวข้องกับกรมธรรม์                                                   |
| <ul> <li>ไม่มีความประสงค์ *กรณีที่ท่านไม่ได้แจ้งความประสงค์ บริษัทง</li> </ul> | ้จะถือว่าท่านไม่ให้ความยินยอมในการนำส่งและเปิดเผย<br>รถนำเนี้ยงไระกับกับดังกล่าวไปให้สิทธิขอยกเว้นภานีได้ |

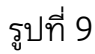

ระบบจะแสดงข้อความ

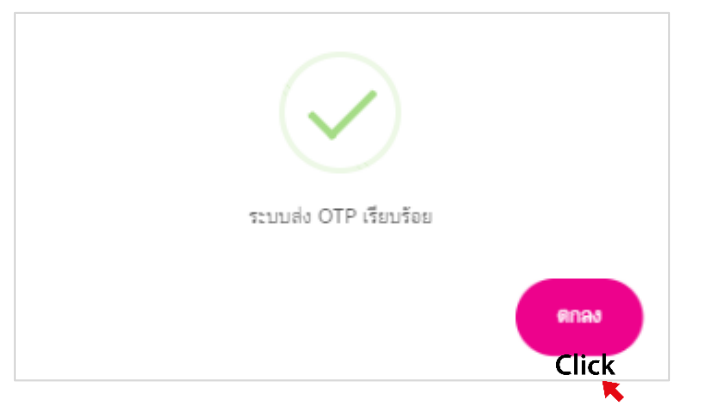

เมื่อระบุ OTP เรียบร้อยให้<u>เลือก • มีความประสงค์ และยินยอมให้บริษัทฯส่ง และเปิดเผยข้อมูล</u> ของผู้ชำระเบี้ยประกันภัย และข้อมูลที่เกี่ยวข้องกับกรมธรรม์ และกดปุ่ม **"ยืนยัน"**  2.3 กรณีที่ท่านยินยอมให้ความประสงค์ในการใช้สิทธิฯ ผู้ชำระเบี้ยประกันภัย 1 ราย ระบบจะแสดงหน้าแจ้งความประสงค์ในการใช้สิทธิฯ และแสดงข้อมูลของผู้ชำระเบี้ยประกันภัยที่ ประสงค์ในการใช้สิทธิฯ กรุณากดปุ่ม "ยืนยัน" A เพื่อจบขั้นตอน รูปที่ 10 ระบบจะแสดงข้อความ รูปที่ 11 กด "ตกลง" และ ระบบจะแสดงแบบฟอร์มแจ้งความประสงค์ในการใช้สิทธิขอยกเว้น ภาษีเงินได้ตามกฎหมายว่าด้วยภาษีอากรสำหรับอ้างอิงใช้สิทธิเบี้ยประกันสุขภาพบิดามารดา ยกเว้นภาษีเงินได้ประจำปีภาษี XXXX รูปที่ 14

# กรณีที่ท่านยินยอมให้ความยินยอมประสงค์ในการใช้สิทธิฯ ผู้ชำระเบี้ยประกันภัยมากกว่า 1 ราย

3.1 เมื่อเข้าสู่หน้าจอแจ้งความประสงค์ในการใช้สิทธิฯ และแสดงข้อมูลของผู้ชำระเบี้ย ประกันภัย ที่ประสงค์ในการใช้สิทธิฯ กรุณากดปุ่ม **+เพิ่มข้อมูลผู้ชำระเบี้ย B** รูปที่ 10 เพื่อทำการ เพิ่มข้อมูลผู้ชำระเบี้ยประกันภัย โปรดทำการระบุข้อมูลผู้ชำระเบี้ยประกันภัยตามขั้นตอนในข้อ 2.2 ระบบจะแสดงหน้าแจ้งความประสงค์ในการใช้สิทธิฯ และแสดงข้อมูลของผู้ชำระเบี้ยประกันภัยที่ ประสงค์ในการใช้สิทธิฯ กรุณากดปุ่ม "ยืนยัน" <mark>A</mark> เพื่อจบขั้นตอน รูปที่ 10 และระบบจะแสดง ข้อความให้ระบุ E-mail C เพื่อทำการส่งเอกสารให้ภายใน 3 วันทำการ รูปที่ 12

| เจ้งความประสงค์ในการใช้สิทธิขอยกเว้นภายีเงินได้         เละยินยอมให้บริษัทว เปิดเผยข้อมูลเกี่ยวกับเบี้ยประกันภัยต่อกรมสรรพากร         ตรวจสอบเปี้ยประกันภัย         เล่าหรับอ้างอิงใช้สิทธิยกเว้นภายีเงินได้         เล่าหรับอ้างอิงใช้สิทธิยกเว้นภายีเงินได้         เล่าหรับอ้างอิงใช้สิทธิยกเว้นภายีเงินได้         เล่าหรับอ้างอิงใช้สิทธิยกเว้นภายีเงินได้         เล่าหรับอ้างอิงใช้สิทธิยกเว้นภายีเงินได้         เล่าหรับอ้างอิงใช้สิทธิยกเว้นภายีเงินได้         เล่าหรับอ่างอิงใช้สิทธิยกเว้นภายีเงินได้         เล่าหรับอ่างอิงใช้สิทธิยกเว้นภายีเงินได้         เล่าหรับอ่างอิงใช้สิทธิยกเว้นภายีเงินได้         เล่าหรับอ่างอิงใช้สิทธิยกเว้นภายีเงินได้         เล่าหรับอ่างอิงใช้สิทธิยกเว้นภายีเงินได้         เล่าหรับอ่างอิงใช้สิทธิยกเว้นภายีเงินได้         เล่าหรับอ่างอิงใช้สิทธิยกเว้นภายีเงินได้         เล่าหรับอ่างอิงใช้สิทธิยกเว้นภายีเงินได้         เล่าหรับอ่างอิงใช้เล่าหรับอางอิงใช้เล่าหรับอางอิงให้เล่าหรับอางอิงใช้เล่าหรับอางอิงใช้เล่าหรับอางอิงให้เล่าหรับอางอิงใช้เล่าหรับอางอิงให้เล่าหรับอางอิงให้เล่าหรับอางอิงใช้เล่าหรับอางอิงใจได้         เล่าหรับไปได้         เล่าหรับได้      <                                                                                                    |                                                | ตรวจสอบเบี้ยประกันกัยสำหรับอ้างอิงไช้สิทธิยกเว้นกาษ์ | วนได้                            |                         | 🛢 ดู่มือการใช้งาน 👻 |
|----------------------------------------------------------------------------------------------------|------------------------------------------------|------------------------------------------------------|----------------------------------|-------------------------|---------------------|
| เละยินขอมให้บริษัทว เปิดเผยข้อมูลเกี่ยวกับเบี้ยประกันภัยต่อกรมสรรพากร ตรวจสอบเบี้ยประกันภัย สำหรับอ้างอิงใช้สิทธิยกเว้นภาษีเงินได้ เสมระทย / เลยประทันสุขาน                                                                                                    |                                                | แจ้งความปร                                           | ะสงค์ในการใช้สิทธิ               | ขอยกเว้นภาษีเงินได้     |                     |
| ตรวจสอบเปี้ยประกันภัย         สำหรับอ้างอิงใช้สิทธิยกเว้นภายใงินได้         หลุ่ยอยกประกันสุยภาพ / ผู้ยาประกันสุยภาพ         หลุ่ยอยกประกันสุยภาพ / ผู้ยาประกันสุยภาพ         ระกรรรรรรรรรรรรรรรรรรรรรรรรรรรรรรรรรรร                                                                                                    |                                                | และยินยอมให้บริษัทฯ เบิ                              | ดเผยข้อมูลเกี่ยวกั               | บเบี้ยประกันภัยต่อกรมสร | รรพากร              |
| สำหรับอ้างอิงใช้สิทธิยกเว้นภาษีเงินได้         ผลหับอาประกับสุขภาษ / ผู้เอาประกับสุขภาษ         ประจำสาประชายน / เอะประจำสัญชิยการี เอะที่         ประจำสาประชายน / เอะประจำสัญชิยการี เอะที่         การ         การ         กา                                                                                                    |                                                |                                                      | ตรวจสอบเบี้ยปร                   | ะกันภัย                 |                     |
| หมู่รู้อยอาประกับสูมอาหร       ส่หรับมีกรี         ประจำดับประทะบุ/ เละประจำดับผู้เลือกรี เละที่       ส่หรับมีกรี         เกมเกลีอ       กระธรรมประกับสับเละที่         เกมเกลอ       จำนวนเย็บประกับสุยภาพ         เกมเลอ       จำนวนเย็บประกับสุยภาพ         เกมเลอ       จำนวนเย็บประกับสุยภาพ         เกมเลอ       จำนวนเย็บประกับสุยภาพ         เกมเลอ       จำนวนเย็บประกับสุยภาพ         เกมเลอ       จำนวนเป็บประกับสุยภาพ         เกมเลอ       จำนวนเป็บประกับสุยภาพ         เกมเลอ       จำนวนเป็บประกับสุยภาพ         เกมเลอ       เมณฑีหาลังท์         เกมเลอ       เมณฑีหาลังท์         เกมเลอ       เมณฑีหาลังท์         เกมเลอ       เมณฑีหาลังท์         เกมเลอ       เมณฑีหาลังท์         เกมเลอ       เมณฑีหาลังท์         เกมเลอ       เมณฑ์หาลังท์         เกมเลอ       เมณฑ์หาลังท์         เกมเลอ       เมณฑ์หาลังท์         เกมเลอ       เมณฑ์หาลังท์         เกมเลอ       เมณฑ์หาลังท์         เกมเลอ       เมณฑ์หาลังท์หน่งเลอ         เกมเลอ       เมณฑ์หาลังท์หน่งเลอ         เกมเลอ       เมณฑ์หาลังท์หน่งเลอ         เกมเลอ       เมณฑ์หาลังท์หน่งเลอ         เกมเลอ       เมณฑ์หาลังท์หน่งเลอ     <                                                                                                    |                                                | สำหรั                                                | <sub>่</sub> มอ้างอิงใช้สิทธิยกเ | ว้นภาษีเงินได้          |                     |
| บ่ารงำดังประทศัญได้มีมาที แตรที่<br>เหล่าร้อง<br>เหล่าร้อง<br>เหล่าร้อง<br>เหล่าร้อง<br>เหล่าร้อง<br>เหล่าร้อง<br>เหล่าร้อง<br>เหล่าร้อง<br>เหล่าร้อง<br>เหล่าร้อง<br>เมราโทลไทท์<br>เมราโทลไทท์<br>เมราโกลไทท์<br>เมราโกลไทท์<br>เมราโทลไทท์<br>เมราโทลไทท์<br>เมราโกลไทท์<br>เมราโกลไท่า<br>เมราโกลไทท์<br>เมราโกลไทท์<br>เมราโกล้ไกลไทท์<br>เมราโกล้ไกล้ไกล้<br>เมราโกล้ไกล้าไกล้ไกล้าไกล้<br>เมรา | <u>มูลผู้ขอเอาประกันสุขภาพ / ผู้เอาประกัน</u>  | <u>สุขภาพ</u>                                        |                                  |                         |                     |
| 257       กามใกร้อง       กาม       กาม <td>เรประจำตัวประชาชน / เลขประจำตัวผู้เสียภาษี เลข</td> <td>ที่</td> <td>a</td> <td>ำหรับปีภาษี</td> <td></td>                                                                                                    | เรประจำตัวประชาชน / เลขประจำตัวผู้เสียภาษี เลข | ที่                                                  | a                                | ำหรับปีภาษี             |                     |
| าหน้าชื่อ<br>กน<br>มามลกุล<br>                                                                                                    |                                                |                                                      |                                  |                         |                     |
| มามสกุล จำหวมเป็บประกันสุยภาพ<br>236.00                                                                                                    | นำหน้าชื่อ<br>นาย                              |                                                      | 1                                | รมธรรม์ประกันภัยเลขที   |                     |
| สลหปรม (%)     ชื่อ - นามสกุล     เสยประจำคัวประชาชม     เมอก็เทลไหท่       เงา     ทบที่ 1:     100     XXXXXX     XXXXXX       หามส (%)     100         (*)     สอบเลีย         (*)     สอบเลีย         (*)     สอบเลีย         (*)     สอบเลีย         (*)     สอบเลีย         (*)     สอบเลีย         (*)     สอบเลีย         (*)     สอบเลีย         (*)     สอบเลีย         (*)     สอบเลีย         (*)     สอบเลีย         (*)     สอบเลีย         (*)     สอบเลีย         (*)     สอบเลีย                                                                                                    | -ษามสกุล                                       |                                                      | 1                                | ำนวนเบี้ยประกันสุขภาพ   |                     |
| ลสหน่อน (%)         ชื่อ - งารมสกุล         เลยประจำคัวประชายน         เเมชโกรเสีพท์           งามที่ 1:         100         XXXXXX         XXXXXXX           พรรณ (%)         100              เมษากัน         (%)         100             รฐปที่ 10           สิงาร์เมษตสุด้าระเบีย                                                                                                    |                                                |                                                      |                                  | 236.60                  |                     |
| เป็นที่1:     100     XXXXX     XXXXX       พระม (%)     100       เป็นและ     เป็นและ       เป็นและ     เป็นและ       เป็นและ     เป็นและ       เป็นและ     เป็นและ       เป็น     เป็น                                                                                                    | ลดหย่อน (%)                                    | ชื่อ - นามสกุล เลยประจำตัวป                          | ะชาชน เบอร์โทรศัพท์              |                         |                     |
| พระ (%) 100<br>< ช่อนกลับ<br>ธินศ์น (มีเปลี่ยมสู่จำระเป็น<br>ธินศ์น )<br>ธินศ์น )<br>ธินศ์น )<br>ริปฑี่ 10                                                                                                    | 🔀 รายที่ 1 : 100                               | xxxxxx xx>                                           | «xx xxxxxxxxx                    |                         |                     |
| < และเล่น<br>B A<br>รูปที่ 10                                                                                                    | ดรวม (%) 100                                   |                                                      |                                  |                         |                     |
| รูปที่ 10                                                                                                    |                                                | <                                                    | ข้อนกลับ                         | B A                     |                     |
|                                                                                                    |                                                |                                                      | รูปที่ 10                        |                         |                     |
|                                                                                                    |                                                |                                                      |                                  |                         |                     |

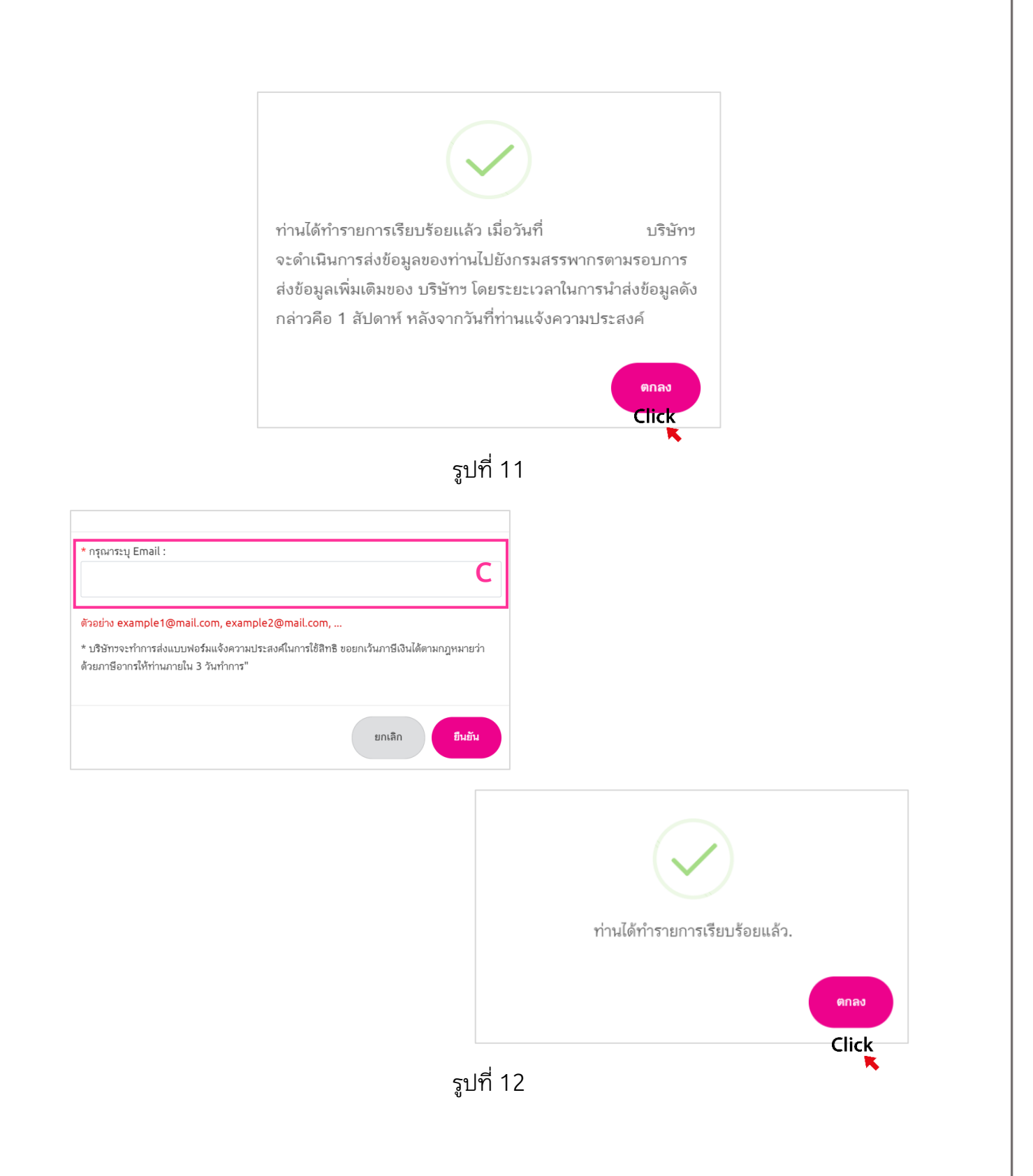

3.2 กรณีที่ท่านยินยอมให้ความยินยอมประสงค์ในการใช้สิทธิฯ ผู้ชำระเบี้ยประกันภัย มากกว่า 1 ราย ระบบจะไม่แสดงแบบฟอร์มแจ้งความประสงค์ในการใช้สิทธิขอยกเว้นภาษีเงินได้ ตามกฎหมายว่าด้วยภาษีอากรสำหรับอ้างอิงใช้สิทธิเบี้ยประกันสุขภาพบิดามารดายกเว้นภาษีเงิน ได้ประจำปีภาษี XXXX แต่จะแสดงข้อความในช่องแบบฟอร์มแจ้งความประสงค์

**"บริษัทฯ จะทำการส่งแบบฟอร์มให้ท่านทาง E-mail ภายใน 3 วันทำการนับจากวันที่แจ้งความ ประสงค์"** ในหน้าจอตรวจสอบเบี้ยประกันภัยฯ รูปที่ 13

|            |                                                                                            | mtl                                                                                                    | นี้ยว่ามในภัยคำหรับอ้างจึงได้สิทธิอกเว็น                                                                           | n Bould                                                                                                    | a çlarınlıkru *                                       |                                                  |                      |
|------------|--------------------------------------------------------------------------------------------|----------------------------------------------------------------------------------------------------|----------------------------------------------------------------------------------------------------|----------------------------------------------------------------------------------------------------|-------------------------------------------------------|--------------------------------------------------|----------------------|
|            |                                                                                            | สำ                                                                                                    | หรับอ้างอิงใช้สิท<br>การแจ้งความประส<br>ชั้นใช้เมลกระครรด์                                                         | ตรวจสอบเบี้ยประกันภัย<br>ธิยกเว้นภาษีเงินได้ เบี้ยประกับ<br>ค่าจะสบุณศัสด์ตั้งสู่ดาปะกันขึ้นสูง<br>ค่างสามารีตาศกับสีประสาทการสืบสัง | มสูขภาพบิตามารดา<br>เชื่อทำการขณะม<br>เพื่อเชิงเรื่อง |                                                  |                      |
|            | Orezochitozorev / secochityfernik usf<br>Formanje<br>                                      | unmine MTL Click Application                                                                                                    | -                                                                                                    | dvabwdde<br>ww<br>reportificartarrad<br>2547                                                                                         | Anerrowski konst<br>Anerrowski konst<br>V             |                                                  |                      |
| กรุณาเลือก | unariefaulionranimatel                                                                     | กรมธรรม์ประกับไดเลยที่                                                                                                    | ແບບປານໃຈທີ                                                                                                    | เนื้อประกังสุขภาษที่ใช้สิทธิตกว่ามาหลือฟล์                                                                                           | สถานยกระเจ้งความประสงค์อยใช้สิทสิยกเว้ามาพีเป็นได้    | วันที่แจ้งความประสงค่องใช้สิทธิอกเว้นการ์เหินได้ | เมอร์เราศัพท์เลืออือ |
| 0          | บซิสัทรระกำการดังแบบพ่อรืดให้ก่างกาง 8-ตาลใ กายใน 3 วังกำการนับจากวันที่แจ้งความ<br>ประเทศ | _                                                                                                    | ซี-โอฟิ1 (ครบอายุ72/21)                                                                                            | 1,613.54                                                                                                    | แล้งความประกงค์แล้ว                                   | 10/07/2567                                       | - 7                  |
| 4          | รรมเนื้อประกันสำหรับอ้างอิงใช้อิกสอกเว้ามาาษีเวินได้                                       |                                                                                                    | 1,613.54                                                                                                    |                                                                                                    |                                                       |                                                  |                      |
|            | ารางสมเสรายสาราชการการการการการการการการการการการการการก                                   | ประเทศักราชกรรมสาย<br>ด ("ปริษัท") ขอแจ้งการให้ความยี<br>สังขภาชิอการ ลังนี้<br>ของผู้เอาประกันกัยต่อกรมสรรษ<br>สังขณาชิอการทั้งได้<br>ส่งขณาชิอการทั้งได้<br>เป็ญมาสิโปที่ยาชื่องกับกรมธรรม<br>เอกรมสรรษากร ตามหลักเกณฑ์ เ | อุณหม่ารับอาซิอากซ์อักก กา 24<br>ในขอมส่อบริษัทร<br>เกรเพื่อ<br>ประกันภัยฉบับนี้เพื่อ<br>เผะวิธีการที่กรมสรรพกรกำห | ali mala 3 Portena<br>ali                                                                                                    |                                                       |                                                  |                      |

ไฟยอม "การณีที่ท่านไม่ยินยอม บริษัทว จะถือว่าท่านไม่สีทัความยินของในการนำส่งและเป็ดและข้อมูลอองท่านและข้อมูลที่เกี่ยวอั กับกามธรรมีประกันกับควับนี้ต่อกรมสรรพการผู้ดำระเบี้ยประกันกับควุมส่งการณ่าเบี้ยประกันกับไปได้สิทธิยอยกเว้นการมีด

รูปที่ 13

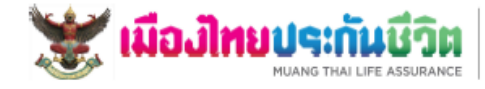

сон, именноститития 200 онолибити Алан районатити протиет 10018 Молер The Life Assumence PCL 200 Песновратиена Пл. Нацениита, Валорок 10010 титибаканай. В 107010000000 5 + 66 (0) 22214 9484, +66 (0) 2226 1825 ∰ +66 (0) 2216 1991 — соносновала в Малания Салания Салания Салания — соносновала в Малания Салания Салания Салания Салания — соносновала в Малания Салания Салания Салания Салания — соносновала в Малания Салания Салания Салания Салания — соносновала салания Салания Салания Салания Салания — соносновала салания Салания Салания Салания Салания — соносновала салания Салания Салания Салания Салания Салания Салания — соносновала на соносновала салания Салания Салания Салания Салания Салания Салания Салания Салания Салания С

#### แบบฟอร์มแจ้งความประสงค์ในการใช้สิทธิขอยกเว้นภาษีเงินได้ตามกฎหมายว่าด้วยภาษีอากร สำหรับอ้างอิงใช้สิทธิเบี้ยประกันสุขภาพบิดามารดายกเว้นภาษีเงินได้ ประจำปีภาษี 2567

รหัสเอกสาร 670400032580100003 วันที่ทำรายการ 01/04/2567

มีความประสงค์ใช้สิทธิขอยกว้นภาษีเงินได้ตามกฎหมายว่าด้วยภาษีอากร

และยินขอมให้ บมจ.เมืองไทยประกับชีวิต นำล่งและเปิดเผยข้อมูลเกี่ยวกับเบี้ยประกับสุขภาพบิดามารดาต่อกรมสรรพากร ตามหลักเกณฑ์ วิธีการที่กรมสรรพากร กำหนดของทุกลัญญาประกับกัย

กรมธรรม์ประกันเลขที่

ข้าพเจ้า นาย

ผู้เอาประกันภัย

แบบประกันภัย รัชดาภิเษก ชำระตลอดชีพ

| ผู้ชำระเบี้ยประกันภัย             | วันที่แจ้งความประสงค์ขอ<br>ใช้สีทธิอกเว้นภาษีเงินได้ | สัดส่วนจำนวน% | เบี้ยประกันภัย (บาท) สำหรับ<br>ประกันสุขภาพบิตามารดา | สถานะแจ้งความประสงค์ขอใช้<br>สิทธิยกเว้นภาษีเงินได้ |
|-----------------------------------|------------------------------------------------------|---------------|------------------------------------------------------|-----------------------------------------------------|
| 1                                 | 01/04/2567                                           | 100.00 %      | 236.60                                               | แจ้งความประสงค์แล้ว                                 |
| รวมเบื้อประกันสุขภาพ<br>ขอยกเว้นภ | สำหรับอ้างอิงใช้สิทธิ<br>กษีเงินได้                  | 100.00 %      | 236.60                                               |                                                     |

#### หมายเหตุ

 กรณีที่ท่านไม่ได้แจ้งความประสงค์ บริษัทฯ จะถือว่าท่านไม่ให้ความยินยอมในการนำส่งและเปิดเผยข้อมูลเกี่ยวกับ เบี้ยประกันภัยต่อกรมสรรพากร ท่านจะไม่สามารถนำเบี้ยประกันภัยดังกล่าวไปใช้สิทธิขอยกเว้นภาษีได้
 การส่งข้อมูลไปยังกรมสรรพากรต้องทำการแถลงสิทธิแล้วเท่านั้น และช่องสถานะการแจ้งความประสงค์ขอใช้สิทธิ พระรับอารีโร๊บไว้ พระได้ รวมระรับอาร์

ยกเว้นภาษีเงิ้นได้ ระบุ "แจ้งความประสงค์แล้ว" 3.ลัญญาประกันภัยข้างต้น เป็นสัญญาประกันภัยที่สามารถนำเบี้ยประกันกัยไปยกเว้นภาษีเงินได้ตามกฎหมายว่าด้วย

ภาษีอากรแต่ไม่รวมถึงสัญญาประกันภัยที่อยู่ระหว่างการพิจารณารับประกัน

4.การหักลดหย่อนเบี้ยประกันสุขภาพสำหรับอ้างอิงการใช้สิทธิลดหย่อนไม่เกิน 15,000 บาท

5.ยอดเงินที่แสดงในตารางเป็นยอด ณ วันที่ทำรายการเท่านั้น

6. แจ้งความประสงค์ใช้สิทธิดดหย่อนภาษีเพียงครั้งเดียวเท่านั้น ยกเว้น ในกรณีที่มีการเปลี่ยนแปดง ชื่อ-นามสกุล /เพิ่ม / ดด หรือยกเลิก ต้องทำการแจ้งความประสงค์ใช้สิทธิดดหย่อนภาษีใหม่ทุกครั้ง

### รูปที่ 14

## กรณีที่ท่าน<u>ไม่ยินยอมให้ความประสงค์</u>ในการใช้สิทธิ

4.1 เมื่อเข้าสู่หน้าจอตรวจสอบเบี้ยประกันภัย สำหรับอ้างอิงใช้สิทธิยกเว้นภาษีเงินได้ เบี้ย ประกันสุขภาพบิดามารดา หน้าจอจะแสดงกรมธรรม์ที่ท่านมี และรายละเอียดของกรมธรรม์ เลือกปีภาษี และกรมธรรม์ที่ต้องการใช้สิทธิฯ, <u>เลือกหัวข้อ "ไม่ยินยอมฯ"</u>และกด**"ยืนยัน"**รูปที่ 15

|                                                                                                    |                                                                                                    |                                                                                                    | ตรวจสอบเบี้ยประกันภัย                                                                                   |                                                    |                                                   |                      |
|----------------------------------------------------------------------------------------------------|----------------------------------------------------------------------------------------------------|----------------------------------------------------------------------------------------------------|----------------------------------------------------------------------------------------------------|----------------------------------------------------|---------------------------------------------------|----------------------|
|                                                                                                    | สำห                                                                                                    | ารับอ้างอิงใช้สิท                                                                                                    | ธิยกเว้นภาษีเงินได้ เบี้ยประกั                                                                          | แสขภาพบิดามารดา                                    |                                                   |                      |
|                                                                                                    |                                                                                                    | การแจ้งความประสง<br>ทั้งนี้ ข้อมูลกรมธรรม์จ                                                                                                    | เค์ร จะสมบูรณ์ต่อเมื่อทั้งผู้เอาประกันภัย และผู้ขำ<br>ะต้องระบุชื่อบูตรที่จะใช้สิทธิลดหย่อนภาษีเป็นชื่อ | ระเบี้ยทำการฮิพยอม<br>ผู้ข่าระเบี้ยในหน้าถัดไป     |                                                   |                      |
| นัดสนระจำด้วนระการด / เดชนระจำด้วญี่เสียงกาลี เดชที่                                                                                                    |                                                                                                    |                                                                                                    | ดำนำหนักชื่อ<br>หาย                                                                                     |                                                    |                                                   |                      |
| ขึ้น-หารมสกุล                                                                                                    |                                                                                                    |                                                                                                    | กรุณาเลือกมีภาษี<br>2567<br>2567                                                                        | ศึกษณาระรวจสอบ                                     |                                                   |                      |
| "เกรดิที่ที่สอกรรณมีสองสมสอร์สองคณะสร้างาหิกรรณาและ QR Code เพื่อร่างอิง<br>แก้โรกิจกรรรณสารนี้ พร้องๆกัน<br>มีผู้สินใหญ่<br>มีสินใหญ่<br>มีสินใหญ่                                                                                                    | untaihu MTL Click Application"                                                                                                    |                                                                                                    | 2566<br>2565                                                                                            |                                                    |                                                   | •                    |
| อก อบบาทอร์หนอ๊งหรามประสงค์                                                                                                    | กระธรรมังระกันสอเลขที่                                                                                                    | แบบประกันสือ                                                                                                    | เนื้อว่านกับสุนภาพที่ได้สิทธิแกเว้าแกวนี้เวินได้                                                        | สถานอากรถต้อดวามประสงค์อยได้สิทธิบทเว้ามาพีลสินได้ | วันที่แข้งหวามประสงค์อยได้สิทธิยกเร้ามาพี่เส้นได้ | เบอร์โทรศัพร์มีออื่อ |
|                                                                                                    |                                                                                                    |                                                                                                    |                                                                                                    |                                                    |                                                   |                      |
|                                                                                                    |                                                                                                    | terdan interests                                                                                                    | 236.60                                                                                                  | นจึงความประสงค์แล้ว                                | 04/10/2566                                        |                      |
| รามเรื่องหมายสากรับสำคัญได้สิทธิภายในการมีว่าได้                                                                                                    |                                                                                                    | toriðan fitterartis<br>236.60                                                                                                    | 236.60                                                                                                  | เสียงารอย่างอย่นใน                                 | 04/10/2346                                        |                      |
| ຈະແຕ່ດິດປະກຳດຳປະກຳດຳ ແກ້ 2015 ໂດຍເດັ້ມແຕ່ ມີກໍາມີ<br>ພາຍພາຍ ເປັນໃຫ້ການເດືອກປາກເປັນເປັນ ເປັນ ແປນການການແມ່ນແປນແປນການ<br>ອ້າງແຫ້ງ ແມ່ນເຊັ່ງ ແມ່ນເຊັ່ງ ແມ່ນເຊັ່ງ ແມ່ນເຊັ່ງ ແມ່ນເຊັ່ງ ແມ່ນເຊັ່ງ ແມ່ນເຊັ່ງ<br>ໃນການໃຫ້ການເຮັດແມ່ນເຮັດແມ່ນເຊັ່ງ ແມ່ນເຊັ່ງ ແມ່ນເຊັ່ງ ແມ່ນແປນການເຊັ່ງ<br>ຜູ້ແມ່ນເຊັ່ງ ແມ່ນເຊັ່ງ ແມ່ນເຊັ່ງ ແມ່ນເຊັ່ງ ແມ່ນເຊັ່ງ ແມ່ນເຊັ່ງ ແມ່ນເຊັ່ງ ແມ່ນເຊັ່ງ ແມ່ນເຊັ່ງ ແມ່ນເຊັ່ງ ແມ່ນເຊັ່ງ<br>ເຊັ່ງແມ່ນເຊັ່ງ ແມ່ນເຊັ່ງ ແມ່ນນີ້ ແມ່ນເຊັ່ງ ແມ່ນເຊັ່ງ ແມ່ນເຊັ່ງ ແມ່ນເຊັ່ງ ແມ່ນເຊັ່ງ ແມ່ນເຊັ່ງ ແມ່ນເຊັ່ງ ແມ່ນເຊັ່ງ ແມ່ນນີ້ ແມ່ນນີ້ ແມ່ນເຊັ່ງ ແມ່ນນີ້ ແມ່ນນີ້ ແມ່ນນີ້ ແມ່ນນີ້ ແມ່ນນີ້ ແມ່ນນີ້ ແມ່ນນີ້ ແມ່ນນີ້ ແມ່ນນີ້ ແມ່ນນີ້ ແມ່ນນີ້ ແມ່ນນີ້ ແມ່ນນີ້ ແມ່ນນີ້ ແມ່ນນີ້ ແມ່ນນີ້ ແມ່ນນີ້ ແມ່ນນີ້ ແມ່ນນີ້ ແມ່ນນີ້ ແມ່ນນີ້ ແມ່ນນີ້ ແມ່ນນີ້ ແມ່ນນີ້ ແມ່ນນີ້ ແມ່ນນີ້ ແມ່ນນີ້ ແມ່ນນີ້ ແມ່ນນີ້ ແມ່ນນີ້ ແມ່ນນີ້ ແມ່ນນີ້ ແມ່ນນີ້ ແມ່ນນີ້ ແມ່ນນີ້ ແມ່ນນີ້ ແມ່ນນີ້ນີ້ ແມ່ນນີ້ ແມ່ນນີ້ ແມ່ນນີ້ ແມ່ນນີ້ ແມ່ນນີ້ ແມ່ນນີ້ ແມ່ນນີ້ ແມ່ນນີ້ນນີ້ ແມ່ນນີ້ງ ແມ່ນນີ້ ແມ່ນນີ້ນນີ້ ແມ່ນນີ້ງ ແມ່ນນີ້ງ ແມ່ນນີ້ງ ແມ່ນນີ້ ແມ່ນນີ້ງ ແມ່ນນີ້ງ ແມ່ນນີ້ງ ແມ່ນນີ້ງ ແມ່ນນີ້ງ ແມ່ນນີ້ງ ແມ່ນນີ້ງ ແມ່ນນີ້ງ ແມ່ນນີ້ງ ແມ່ນນີ້ງ ແມ່ນນີ້ງ ແມ່ນນີ້ງ ແມ່ນນີ້ງ ແມ່ນນີ້ງ ແມ່ນນີ້ງ ແມ່ນນີ້ງ ແມ່ນນີ້ງ                                                                                                    | อระสต์อาร์สิราระอาร์อาร์สิราสต<br>๓ ("บริษัท) ของจังการให้ความยิน<br>สิรอการ์ อังนี้<br>องผู้เลาปาร์ กันนี้ยะยอกรมสรรพาก<br>ฟ้ายมาพืชอามหรือไม่                                                                                                    | รางกว้างก กำระมงมารัง<br>234.60<br>พมายว่าสำนภารับการับก่าน กาม 8.46<br>ยะประเทีย ปริษัทาว<br>กระเพีย                                             | 224.40                                                                                                  | sternotzudut                                       | 64/18/2016                                        |                      |
| euclicite hard with 2015 hand hand 2014     waves on Million and an and a second second       | อาเวลิมาร์ที่สารับสารามาร์<br>ดา ("ปริษัท") ของจังการให้ความมีน<br>โรยการ์ขอาง สังนี้<br>ของปฏิสามาร์ ให้เป็นสุดสารมรรรษณ<br>ส่วยการ์ขากการ์ไปม่<br>และข้อมูลที่ไปคราช้องกับการแรรมีน                                                                                                    | รองอังกล กำระออมรัง<br>236.60<br>พระหว่าสำนภายิงกับได้ก่าน พาย Eas<br>อยองค่อปรังฟักร<br>เราะกันกับอนวันนี้เพื่อ<br>มารัส้ความที่การแรงรางการกำรง | 224.40<br>at male 3 Surters                                                                             | sternotzodał                                       | 64/18/2016                                        |                      |
| exclusion and a statistic statistic statistics and a statistic statistic statistics and a statistic statistic statistics and a statistic statistic statistics and a statistic statistic statistics and a statistic statistic statistics and a statistic statistic statistics and a statistic statistic statistics and a statistic statistics and a statistic statistics and a statistic statistics and a statistic statistics and a statistic statistics and a statistic statistics and a statistic statistics and a statistic statistics and a statistic statistics and a statistic statistics and a statistic statistics and a statistical statistics and a statistical statistical statistics and a statistical statistics and a statistical statistics and a statistical statistics and a statistical statistics and a statistical statistics and a statistical statistics and a statistics and a statistical statistics and a statistical statistics and a statistical statistics and a statistics and a statistics and a statistics and a statistics and a statistics and a statistics and a statistics and a statistics an | อางส์สะหรับของสามาร์องส่ง<br>ด ("ปริษัท") ของอังการได้ความข้อ<br>ของมู่อารามวิหมัดของสามาร์อง<br>ของมู่อารามวิหมัดของสามาร์อง<br>สามาร์องการ จากหรือเป็น<br>สมชัยของชันการน้ำข่อมาร์ติดเหติ<br>หมัดหลายการน้ำของสามาร์องสามาร์องสามาร์<br>สามาร์องสามาร์องสามาร์องสามาร์องสามาร์อง<br>สามาร์องสามาร์องสามาร์องสามาร์องสามาร์องสามาร์องสามาร์องสามาร์องสามาร์อง<br>สามาร์องสามาร์องสามาร์องสามาร์องสามาร์องสามาร์องสามาร์องสามาร์องสามาร์องสามาร์องสามาร์องสามาร์องสามาร์องสามาร์อ | รมาร์สาร<br>234.40<br>พระทำงานเกลียางมีสำนาน Lea<br>สมขะส่อยไปน้ำกา<br>ระเกินโทยเป็นนี้เสือ<br>แร้สิดารที่กรรมสรรพกรรร้างการ                      | 224 40<br>at male 5 tertory<br>00<br>00<br>00<br>00<br>00<br>00                                         | sternotoudut                                       | 64/18/2016                                        |                      |

4.2 ระบบจะแสดงแบบฟอร์มแจ้งความประสงค์ในการใช้สิทธิขอยกเว้นภาษีเงินได้ตาม กฎหมายว่าด้วยภาษีอากรสำหรับอ้างอิงใช้สิทธิเบี้ยประกันสุขภาพบิดามารดายกเว้นภาษีเงินได้ ประจำปีภาษี XXXX รูปที่ 16

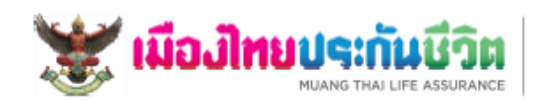

Lon, diadmittafiel<sup>1</sup> 350 onadmittafiel<sup>1</sup> Muning Thai (H. Assamanov PC). 250 Rechardurabilish M. Trauphoney, Danyalok I 0010 eventosawate Assative Statistica 1, 466 (2) 2279 9483, 466 (2) 2276 1225 (1) 486 (0) 2276 1997-8

#### แบบฟอร์มแจ้งความประสูงค์ในการใช้สิทธิขอยกเว้นภาษีเงินได้ตามกฎหมายว่าด้วยภาษีอากร สำหรับอ้างอิงใช้สิทธิเบี้ยประกันสุขภาพบิดามารดายกเว้นภาษีเงินได้ ประจำปีภาษี 2567

รหัสเอกสาร 670410989702880003 วันที่ทำรายการ 01/04/2567

ข้าพเจ้า นาย

ไม่มีความประสงค์ใช้สิทธิขอยกวันภาษีเงินได้ตามกฎหมายว่าด้วยภาษีอากร

และไม่ยินขอมให้ บุมจ.เมืองไทยประกับชีวิต นำส่งและเปิดเผยข้อมูลเกี่ยวกับเบี้ยประกับสุขภาพบิดามารดาต่อกรมสรรพากร ตามหลักเกณฑ์วิธีการ ที่กรมสรรพากรกำหนดของทุกลัญญาประกันภัย

#### หมายเหตุ

1.กรณีที่ท่านไม่ได้แจ้งความประสงค์ บริษัทฯ จะถือว่าท่านไม่ให้ความยินยอมในการนำส่งและเปิดเผยข้อมูลเกี่ยวกับ เบี้ยประกันภัยต่อกรมสรรพากร ท่านจะไม่สามารถนำเบี้ยประกันภัยดังกล่าวไปใช้สิทธิขอยกเว้นภาษีได้

2.การส่งข้อมูลไปยังกรมสรรพากรต้องทำการแถลงสิทธิแล้วเท่านั้น และช่องสถานะการแจ้งความประสงค์ขอใช้สิทธิ ยกเว้นภาษีเงินได้ ระบุ "แจ้งความประสงค์แล้ว"

สัญญาประกันภัยข้างต้น เป็นสัญญาประกันภัยที่สามารถนำเบี้ยประกันภัยไปยกเว้นภาษีเงินได้ตามกฎหมายว่าด้วย

ภาษีอากรแต่ไม่รวมถึงดัญญาประกันภัยที่อยู่ระหว่างการพิจารณารับประกัน

4.การหักลดหย่อนเบี้ยประกันสุขภาพสำหรับอ้างอิงการใช้สิทธิลดหย่อนไม่เกิน 15,000 บาท

5.ยอดเงินที่แสดงในตารางเป็นยอด ณ วันที่ทำรายการเท่านั้น

6.แจ้งความประสงค์ใช้สิทธิลดหย่อนภาษีเพียงครั้งเดียวเท่านั้น ยกเว้น ในกรณีที่มีการเปลี่ยนแปลง ชื่อ-นามสกุล /เพิ่ม / ลด หรือยกเลิก ต้องทำการแจ้งความประสงค์ใช้สิทธิลดหย่อนภาษีใหม่ทุกครั้ง

รูปที่ 16